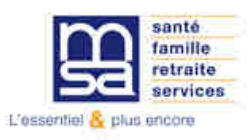

# DSN

# Obtenir une fiche de paramétrage pour les organismes complémentaires (FPOC)

1. Se rendre sur msa.fr et cliquer sur « Se connecter »

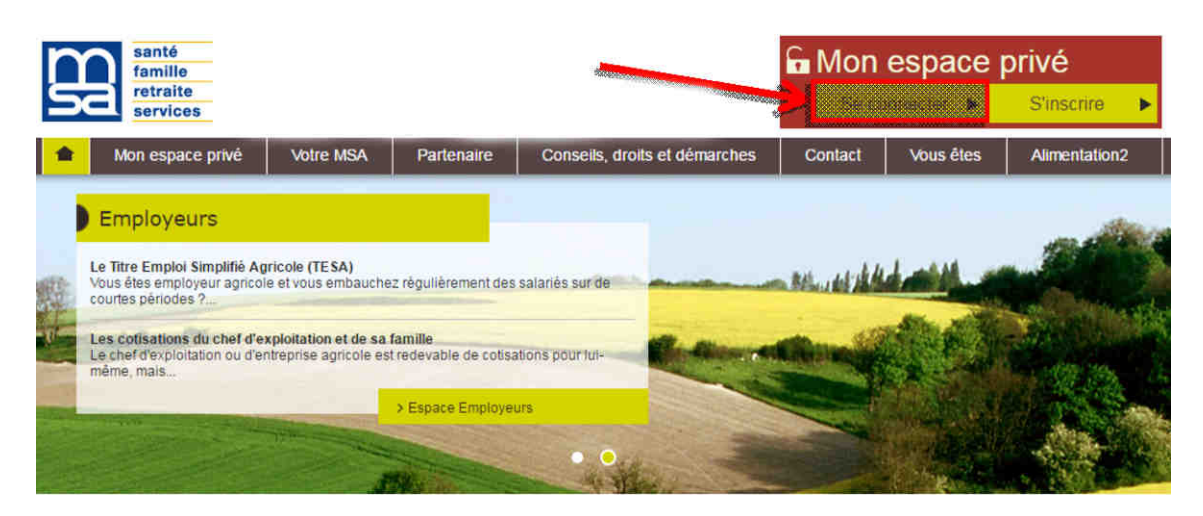

2. Renseigner l'identifiant de l'entreprise (Siret sur 14 chiffres ou n°identifiant interne) et son mot de passe

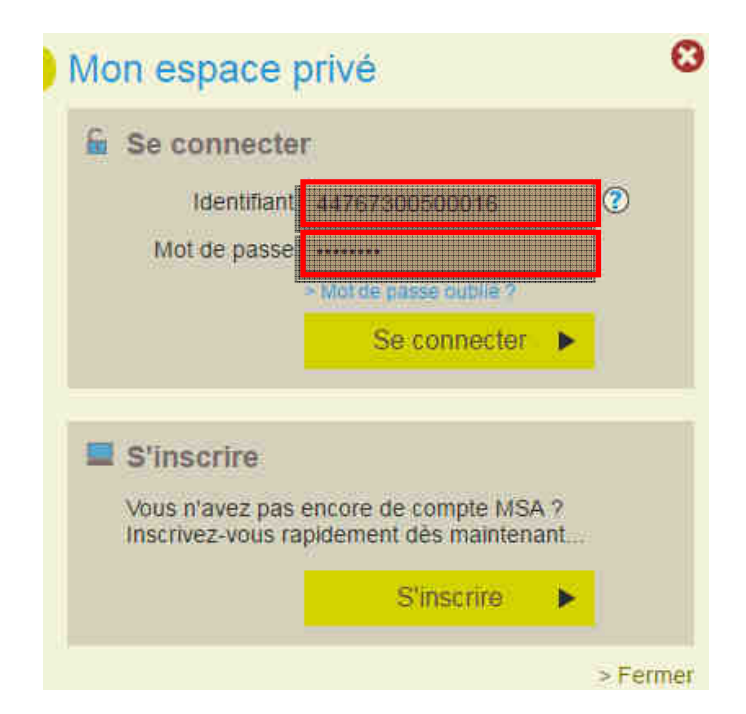

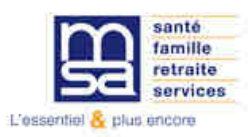

### 3. Cliquer sur « Mes services pro en ligne »

Mes services pro en ligne

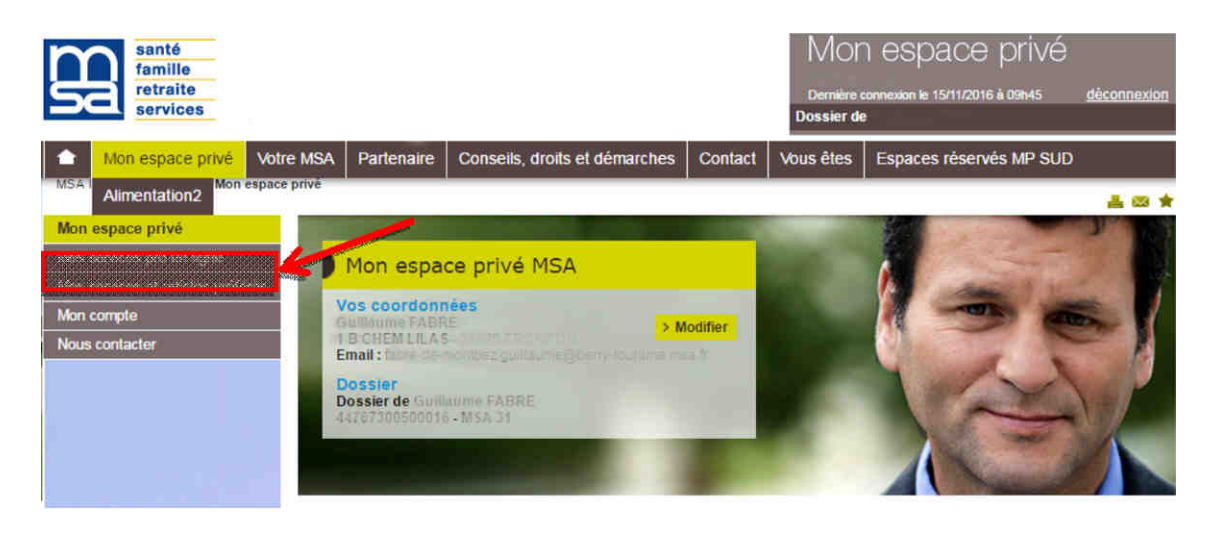

## 4. Cliquer sur « Demander mes attestations professionnelles »

#### Mes salariés Mes factures et règlements > Régler mes factures Déclaration de TESA > Effectuer un titre d'emploi service agricole (TESA). (TESAe) > Demander l'adhésion au Titre Emploi Service Agricole (TESA). (TESAADH) > Gérer mes comptes de télérèglements (GCT) > Consulter mon compte adhérent entreprise > Déclarer et télérégler mon bordereau de versement mensuel (BVM) > Consulter mes factures d'assurances sociales Déclaration d'embauche (TESA) > Consultation des factures d'assurances sociales > Effectuer un Titre d'Emploi Simplifié Agricole (Tesa) Déclaration d'embauche (DPAE) Tous mes documents > Effectuer une Déclaration Préalable À l'Embauche (DPAE) > Mes derniers documents > Echanger des fichiers avec la MSA (hors DS) Déclaration de salaires > Effectuer une déclaration de salaires (DS) Transférer le fichier déclaration de salaires (SEF DS) Transférer le fichier déclaration de salaires (SEF DS) Divers > Service de test pour Z84SEF Autres > Effectuer une estimation de bulletin de salaire Mes échanges avec ma Caisse > Déclarer une modification des données du contrat de travail > Mes messages et mes réponses (MDC) > Demande de rendez-vous Divers > Accéder aux bilans complémentaires Mon exploitation > Accès temporaire au bloc 1 pour les gestionnaires > Consulter mon relevé parcellaire > Déclarer le changement d'adresse postale de mon entreprise Ma Déclaration Sociale Nominative > Gerer mon inscription (DSN MSA) Mes demandes > Suivre et déposer une DSN (DSN MSA) > Demander mes attestations professionnelles Dépôts de fichiers déclaratifs Accidents du travail / maladie > Déposer et suivre un fichier déclaratif > Déclarer et gérer un accident du travail salarié (DAT) > Déclarer des salaires pour les paiements des Indemnités journalières (Hors AT) Echanger Divers > Service de Tests du SEF

#### Mes déclarations, mes demandes

#### Gestion générale

> Mes coordonnées bancaires

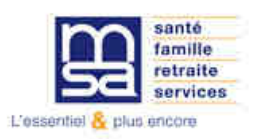

## 5. Cliquer sur « Demander une nouvelle attestation »

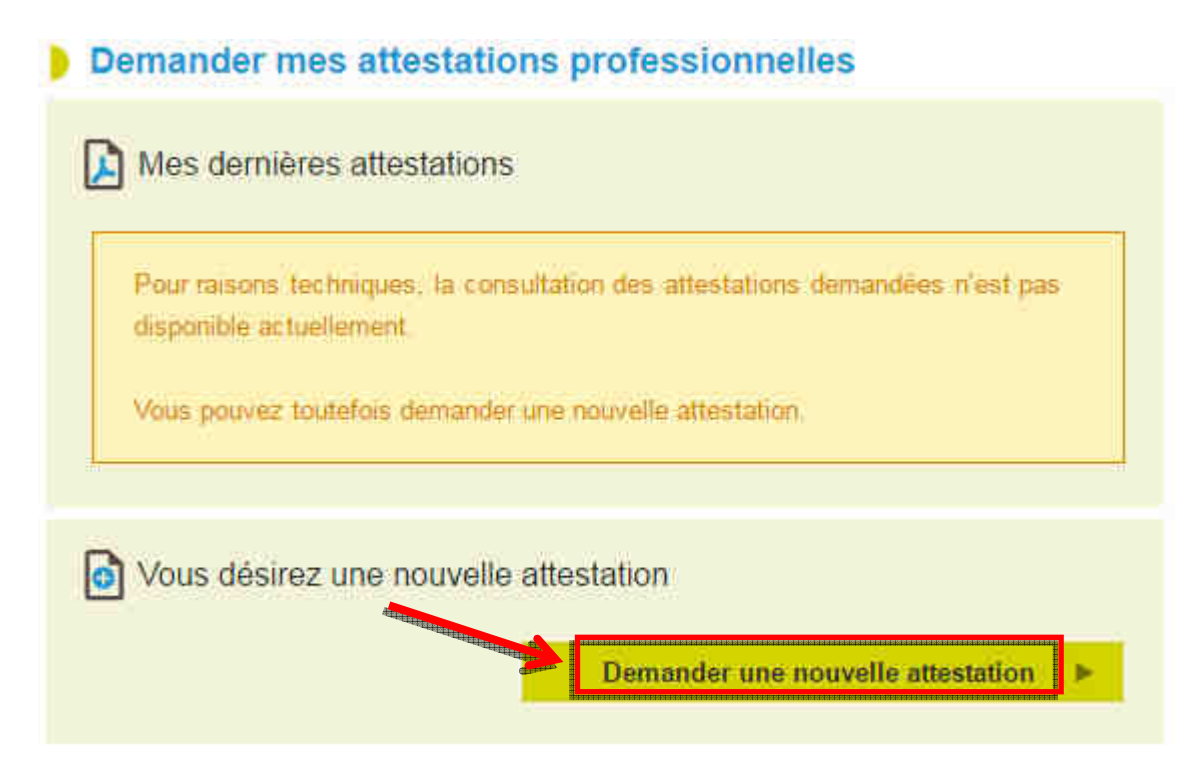

# 6. Sélectionner l'attestation « Fiche de paramétrage des OC »7. « Valider la demande »

#### Demander une nouvelle attestation

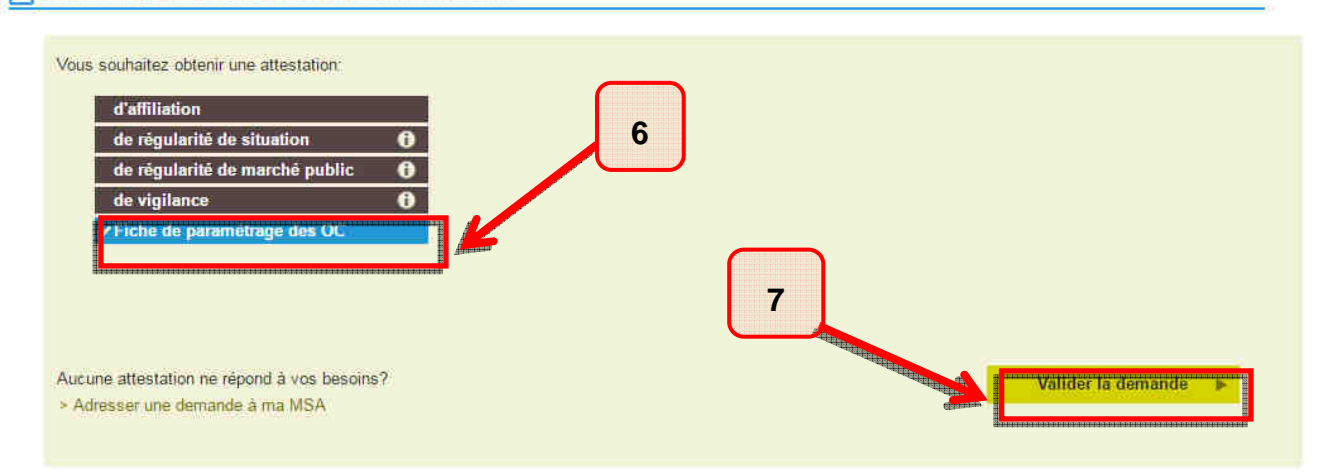

8. Si le message « Téléchargement en cours » apparait, la FPOC est téléchargée.

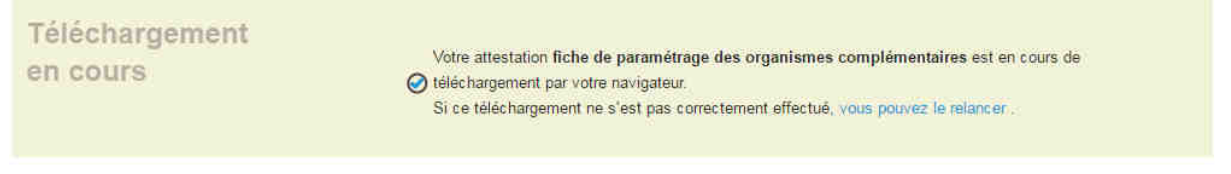

> Retour à l'accueil